# función SOCIAL

Inclusión Tecnológica

BDP

Banco de Desarrollo Productivo 🛲

# Acerca de esta publicación

Serie 1: Responsabilidad Social Empresarial CARTILLA 1: Cuidados frente al covid - 19 CARTILLA 2: Nutrición v cuidados CARTILLA 3: Cuidado de los ojos y la postura CARTILLA 4: Contra la violencia de género CARTILLA 5: Reciclar nos beneficia CARTILLA 6: La gota de vida CARTILLA 7: Resguardemos la energía eléctrica CARTILLA 8: Tips para el cuidado del adulto mavor **CARTILLA 9: Salud infantil** CARTILLA 10: Derechos Humanos Serie 2: Función Social CARTILLA 1: Desarrollo integral para vivir bien CARTILLA 2: Erradicar la pobreza CARTILLA 3: Eliminar la exclusión social v económica CARTILLA 4: Género e inclusión CARTILLA 5: Inclusión Tecnológica **CARTILLA 6: Inclusión Social** CARTILLA 7: Responsabilidad Social Empresarial y Función Social Calle Reves Ortiz Nº 73, Edificio Gundlach, Torre Este, piso 10 Central piloto: (591) 2 - 2157171 © Banco de Desarrollo Productivo-Sociedad Anónima Mixta (BDP-S.A.M.) Bolivia. Octubre de 2022 Teléfono: (591) 2 - 2157171 Fax: (591) 2 - 2311208 Línea Gratuita: 800 10 3737 **DISTRIBUCIÓN GRATUITA** Elaboración Técnica: Gerencia de Asistencia Técnica e Innovación Productiva GATIP Coordinación: RSE v FS

## ÍNDICE

- 1. ¿Qué es inclusión tecnológica?
- 2. Teléfonos inteligentes
  - 2.1 ¿Cómo optimizar la batería de tu teléfono inteligente?
  - 2.2 ¿Cómo adquirir paquetes de navegación?
  - 2.3 ¿Cómo abrir tu cuenta Gmail?
  - 2.4 ¿Qué aplicaciones podemos usar en el teléfono inteligente?
    - 2.4.1 ¿Cómo descargar y usar WhatsApp en el celular inteligente?
    - 2.4.1.1 Recomendaciones para no descargar automáticamente fotos
    - 2.4.2 ¿Cómo descargar y usar Zoom en el celular inteligente?
    - 2.4.2.1 ¿Cómo hacer para ingresar a una reunión de zoom desde el celular inteligente?
    - 2.4.3 ¿Cómo instalar y usar Zoom en tu computadora?
    - 2.4.3.1 ¿Cómo hacer para ingresar a una reunión de zoom desde la computadora ?
    - 2.4.4 ¿Cómo descargar y usar Google Meet en el celular inteligente? 2.4.5 ¿Cómo instalar la aplicación Aula BDP en el celular inteligente?
- 3. ¿Oué es un código OR?
- 4. ¿Cómo hacer transacciones bancarias desde mi dispositivo móvil o desde banca por internet?
- 5. ¿Cómo hacer transacciones seguras por Internet?

### 1.¿Qué es inclusión tecnológica?

La inclusión digital es la democratización del acceso a las Tecnologías de la Información y la Comunicación (TIC) para permitir la inserción de todos en la sociedad de la información. La inclusión digital es también la rutina diaria para maximizar el tiempo y sus posibilidades.

### Para que suceda la inclusión digital, se precisa de tres instrumentos básicos que son:

No basta que las personas tengan un computador y/o teléfono inteligente conectado a internet, por eso la necesidad de saber qué hacer con estas tecnologías. De esta forma toda la sociedad tendría acceso a la información disponible en Internet para producir y diseminar el conocimiento.

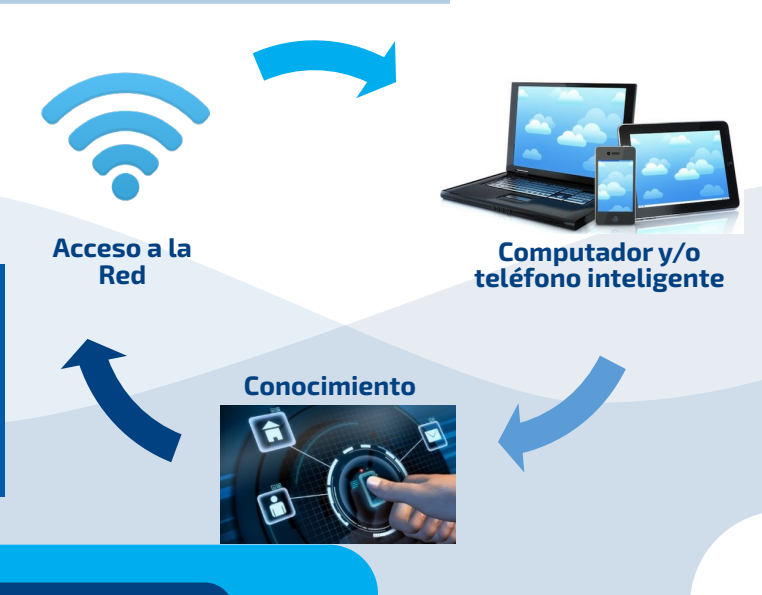

### 2.Teléfonos inteligentes

El teléfono inteligente (del inglés smartphone) es un dispositivo móvil que combina las funciones de un teléfono celular y de una computadora u ordenador de bolsillo. Estos dispositivos funcionan sobre una plataforma informática móvil, con mayor capacidad de almacenar y capaz de realizar tareas simultáneamente, tareas que realiza una computadora, y con una mayor conectividad que un teléfono convencional.

| Ventajas                                                                          | Celular inteligente | Celular Antiguo |
|-----------------------------------------------------------------------------------|---------------------|-----------------|
| Mantiene conectadas a las personas.                                               | $\checkmark$        | $\checkmark$    |
| Tienen incorporado calculadora, calendario, reloj, juegos, entre otras funciones. | $\checkmark$        | $\checkmark$    |
| Cuenta con navegador de internet.                                                 | $\checkmark$        | ×               |
| Sirven como GPS.                                                                  | $\checkmark$        | ×               |
| Permite tomar fotografías, audios y videos.                                       | $\checkmark$        | ×               |
| Permite tomar notas y establecer recordatorios.                                   | $\checkmark$        | ×               |
| Permite descargar aplicaciones (WhatsApp, Zoom, Facebook, YouTube, etc.)          | $\checkmark$        | ×               |
| Batería de mayor duración.                                                        | ×                   | $\checkmark$    |

## 2.1. ¿Cómo optimizar la batería de tu teléfono inteligente?

Ajustar el brillo de la pantalla ya que tiene un gran impacto sobre el consumo de la batería, puedes reducirlo manualmente y **deshabilita las actualizaciones, eso ayudara bastante.** 

Reduce el tiempo de bloqueo de pantalla, cuanto antes vuelve a oscurecerse la pantalla después del uso, eso nos permitirá ahorrar energía de la batería.

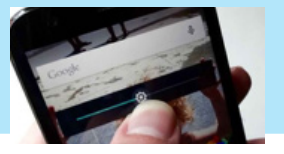

Apagar las conexiones de Bluetooth, Wifi y de GPS si no están en uso activo.

Desactivalas notificaciones que no son urgentes. Las notificaciones pueden iluminar la pantalla cuando está bloqueada.

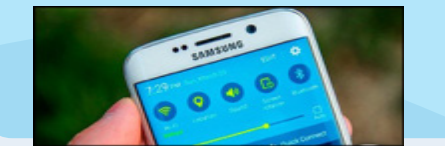

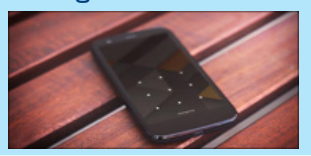

No exceder el tiempo de carga necesario ya que esto afecta significativamente la vida útil de la batería.

### 2.2. ¿Cómo adquirir paquetes de navegación?

|                                    | Entel                                                                                                    | Viva                                                                                                 | Tigo                                                                                                    |
|------------------------------------|----------------------------------------------------------------------------------------------------|----------------------------------------------------------------------------------------------------|----------------------------------------------------------------------------------------------------|
| Código de servicio:                | *10#                                                                                                    | *511#                                                                                                | *222#                                                                                                    |
| Elegir la opción<br>INTERNET       | 1) Internet                                                                                                    | 2) Internet                                                                                          | 1) Paquetigos                                                                                                    |
| Elegir el paquete de<br>navegación | <ol> <li>Diario</li> <li>Mensual</li> <li>Paquetes         <ul> <li>Nocturnos</li> <li>Combo Navegador</li> <li>PAQUETESDESVELES                  <ul> <li>ILIMITADO</li> </ul> </li> </ul> </li> </ol> | <ol> <li>DIARIAS (24Hrs)</li> <li>PROMOS</li> <li>GIGA+</li> <li>ILIMITADAS DE<br/>TIEMPO</li> </ol> | <ol> <li>Internet</li> <li>Internet + minutos</li> <li>Minutos y SMS</li> <li>Minutos<br/>Internacionales</li> </ol> |

Llegara un mensaje SMS sobre tu compra de notificación de compra.

### 2.3. ¿Cómo abrir tu cuenta Gmail?

1

Ingresa a Gmail y selecciona "Crear cuenta".

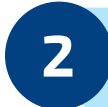

Ingresa los datos solicitados: nombre, apellidos, fecha de nacimiento y sexo.

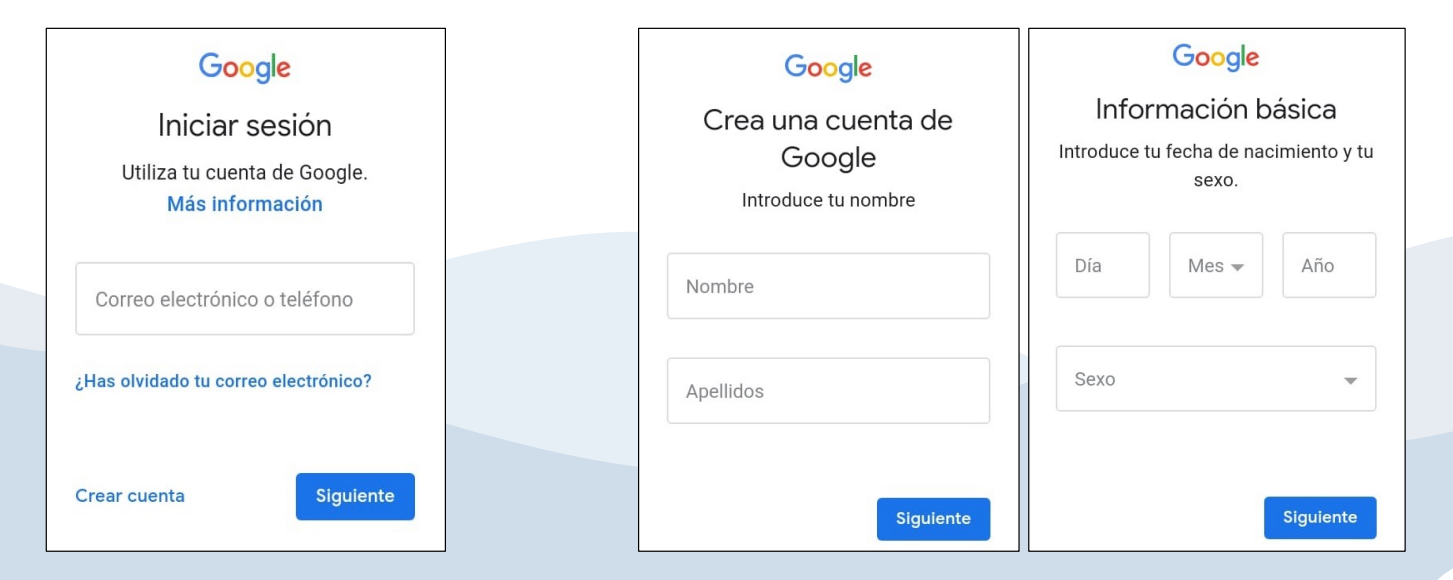

3

Elije un nombre de usuario para la dirección de correo electrónico. Si ya está en uso, se deberá elegir otro.

#### Google

4

#### Cómo iniciarás sesión

Crea una dirección de Gmail para iniciar sesión en tu cuenta de Google

Nombre de usuario @gmail.com

Siguiente

Establecer una contraseña segura: 8 (ocho) caracteres como mínimo combinando letras, números y símbolos.

#### Google

#### Crea una clave segura

Crea una contraseña segura con una combinación de letras, números y símbolos

Crea una contraseña

B

Debe tener ocho caracteres como mínimo.

Confirmación

Siguiente

Gmail ofrece la opción de añadir un número de teléfono asociado a la cuenta (opcional).

5

6

Por último, se debe Leer y Aceptar las Condiciones de Servicio de Gmail y aceptarlas.

## 2.4. ¿Qué aplicaciones podemos usar en el teléfono inteligente?

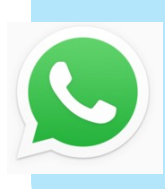

WhatsApp Messenger es una aplicación de mensajería instantánea para teléfonos inteligentes, en la que se envían y reciben mensajes mediante Internet, así como imágenes, vídeos, audios, grabaciones de audio. Zoom es una plataforma que ofrece servicios de video llamadas, conferencias y salas de reunión a través de internet por medio de dispositivos móviles u ordenadores. Su sistema funciona por medio de la nube y permite realizar videoconferencias, salas de chat, llamadas de audio y grabar dichas sesiones mientras se llevan a cabo.

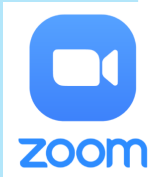

Google Meet es un servicio de videotelefonía, v i d e o c o n f e r e n c i a s y reuniones en vivo desarrollado por Google.

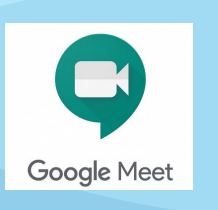

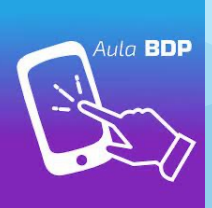

Aula BDP es una plataforma (web y móvil) que permitirá a clientes y no clientes del Banco tomar cursos en línea.

## 2.4.1 ¿Cómo descargar y usar WhatsApp en el celular inteligente?

2. Busca WhatsApp

#### 100% 10:00 Aplic. ..... Mensaies Mis Nota Juegos 0 Play Kiosco Play Libros Música Películas 31 Play Store Radio Reloj S Planner Teléfono WhatsApp Twitter Video YouTube .

**1. Abre Play Store** 

#### 100% 10:00 WhatsApp $\leftarrow$ $\times$ Ă APPS JUEGOS PELÍCULAS 🞧 MÚSICA LIBROS ¿Sin Wi-Fi? No import.. > @ o p y u i w е r t a ΙĨ s d g h k а v b n m z С × 123 **‡** Español α Sym

#### **3. Selecciona INSTALAR**

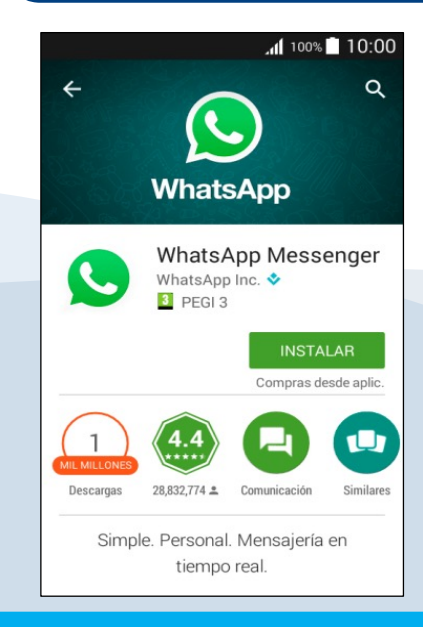

#### 4. Abre WhatsApp y continúa a la siguiente pantalla después de aceptar Condiciones del servicio.

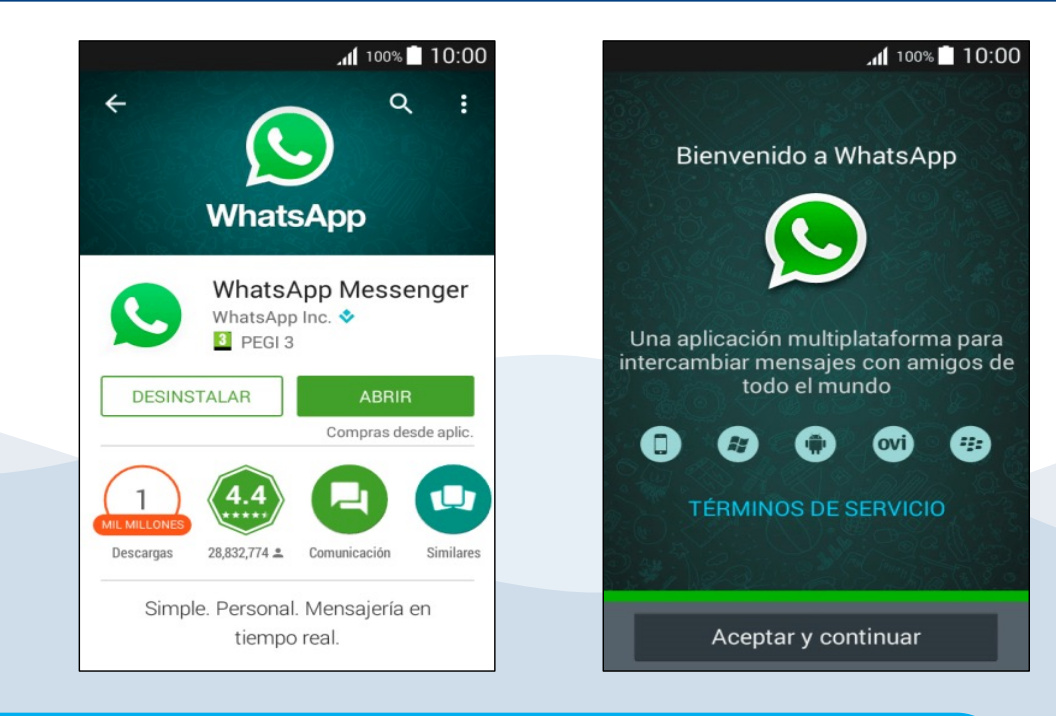

#### 5. Verifica el número de teléfono

| erifica tu número       Info. de perfil         WhatsApp Messenger enviará un unico mensaje SMS para verificar tu número de teléfono. Es posible que tu número de teléfono. Es posible que tu coperador te cobre por dicho mensaje.       Por favor nombre (opcional de control de control de co | erifica tu número       Info. de perfil         WhatsApp Messenger enviará un<br>unico mensaje SMS para verificar tu<br>uúmero de teléfono. Es posible que tu<br>operador te cobre por dicho mensaje.       Por favor<br>nombre<br>(opcional<br>Jorge Castillo         Confirma tu código de país e<br>ntroduce tu número de teléfono.       Jorge Castillo | .nl 100% 🖿 10:0                                                                                                    |                                      |
|----------------------------------------------------------------------------------------------------|----------------------------------------------------------------------------------------------------|----------------------------------------------------------------------------------------------------|--------------------------------------|
| VhatsApp Messenger enviará un<br>unico mensaje SMS para verificar tu<br>uúmero de teléfono. Es posible que tu<br>operador te cobre por dicho mensaje.<br>Confirma tu código de país e<br>ntroduce tu número de teléfono.                                                                                                    | WhatsApp Messenger enviará un<br>inico mensaje SMS para verificar tu<br>júmero de teléfono. Es posible que tu<br>operador te cobre por dicho mensaje.       Por favor<br>nombre y<br>(opcional<br>Jorge Castillo         Confirma tu código de país e<br>introduce tu número de teléfono.       Jorge Castillo                                              | Verifica tu número                                                                                                    | Info. de perfil                      |
| Confirma tu código de país e introduce tu número de teléfono.                                                                                                    | Confirma tu código de país e<br>Introduce tu número de teléfono.                                                                                                    | WhatsApp Messenger enviará un<br>único mensaje SMS para verificar tu<br>número de teléfono. Es posible que tu<br>operador te cobre por dicho mensaje. | Por favor,<br>nombre y<br>(opcional) |
| ntroduce tu número de teléfono.                                                                                                    | número de teléfono.                                                                                                    | Confirma tu código de país e                                                                                                    | Jorge Castillo                       |
|                                                                                                    | número de tlf. <b>OK</b>                                                                                                    | ntroduce tu número de teléfono.                                                                                                    |                                      |
|                                                                                                    |                                                                                                    |                                                                                                    |                                      |
|                                                                                                    |                                                                                                    |                                                                                                    |                                      |

6. Finalmente, personaliza tu nombre

### 2.4.1.1 Recomendaciones para no descargar automáticamente fotos

WhatsApp ofrece la opción de deshabilitar la descarga de fotos por defecto, tanto en Android como iOS.

- Ingresa en ajustes de WhatsApp.
- Selecciona datos y almacenamiento.
- Marca las opciones a desactivar.
- Click en OK para finalizar la configuración.

| 14:10 ⑤ 🖻 🖻 誘・ 🕚 📚 📶 🛢 74 9 |  |  |  |
|-----------------------------|--|--|--|
| ← Datos y almacenamiento    |  |  |  |
|                             |  |  |  |
| Calculando                  |  |  |  |
| Descargar con datos móviles |  |  |  |
| Fotos                       |  |  |  |
| 🗆 Audio                     |  |  |  |
| Videos                      |  |  |  |
| Documentos                  |  |  |  |
| CANCELAR OK                 |  |  |  |
| Ningún archivo              |  |  |  |
| Ajustes de llamadas         |  |  |  |
| Disminuir uso de datos      |  |  |  |
| <                           |  |  |  |

### 2.4.2 ¿Cómo descargar y usar Zoom en el celular inteligente?

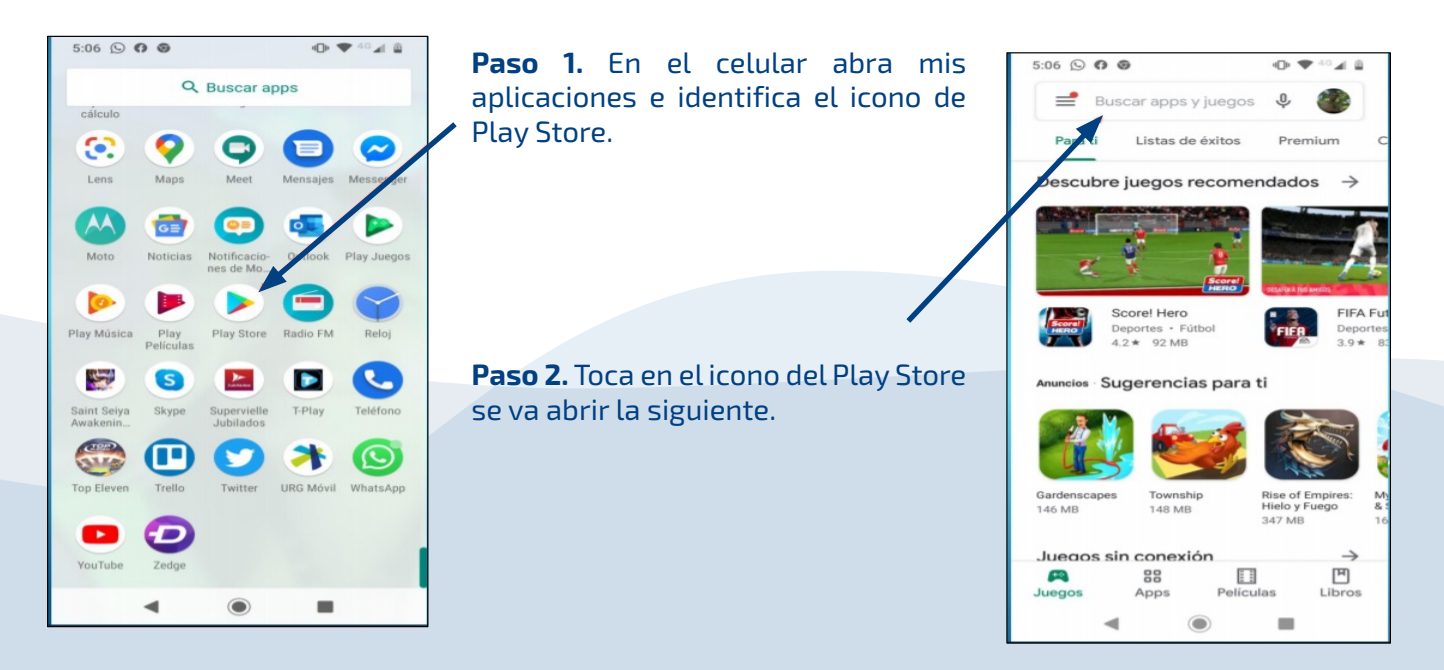

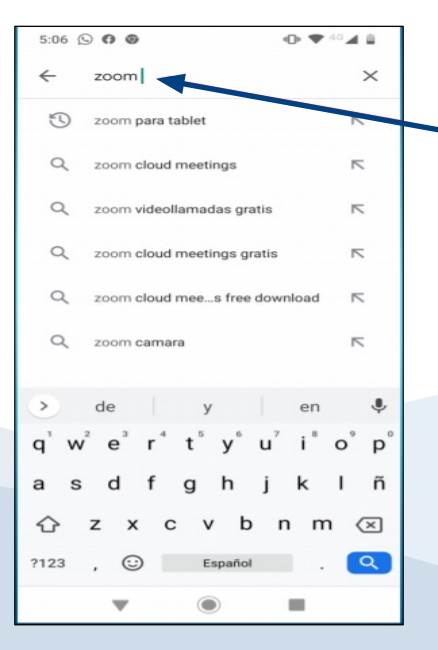

**Paso 3.** En la parte superior de la ventana voy a escribir el nombre de la aplicación que quiero buscar.

**Paso 4.** Una vez realizada la búsqueda me va traer los iconos de las aplicaciones e identificamos a Zoom Cloud Meetings.

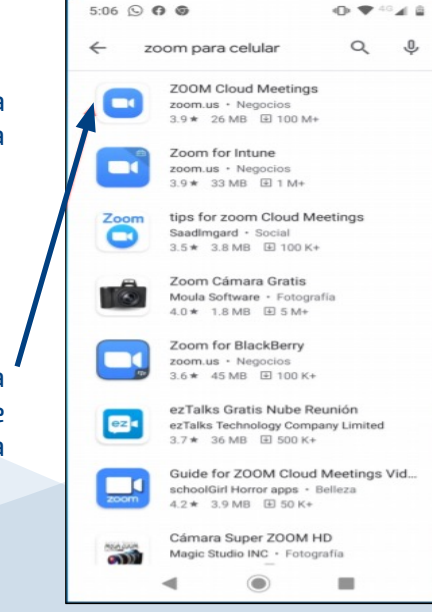

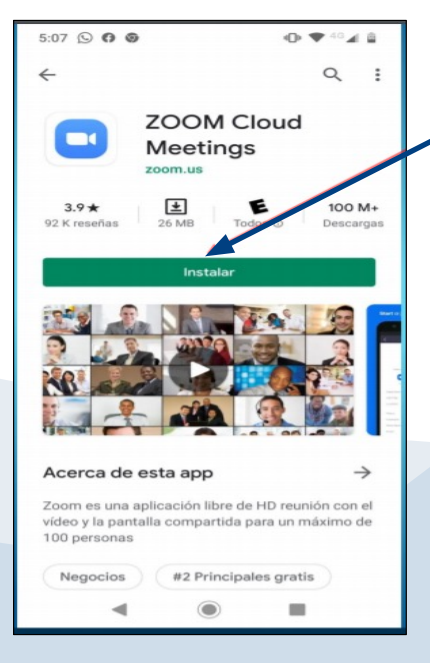

**Paso 5.** Una vez identificamos a Zoom Cloud Meetings, hacemos clic en el botón instalar.

**Paso 6.** Esperamos que realice la instalación un rato, tiene que llegar al 100 %.

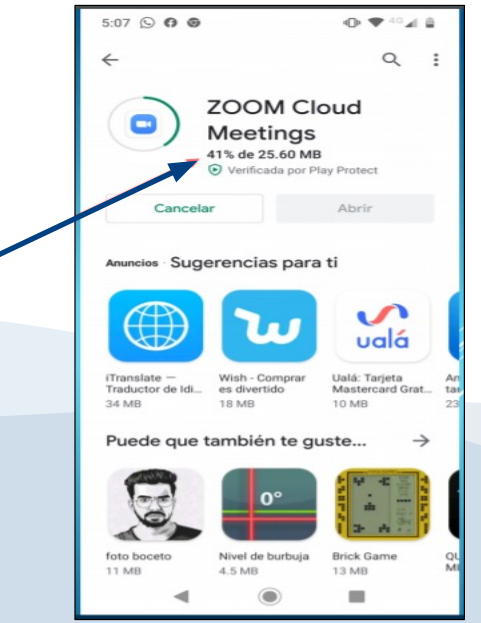

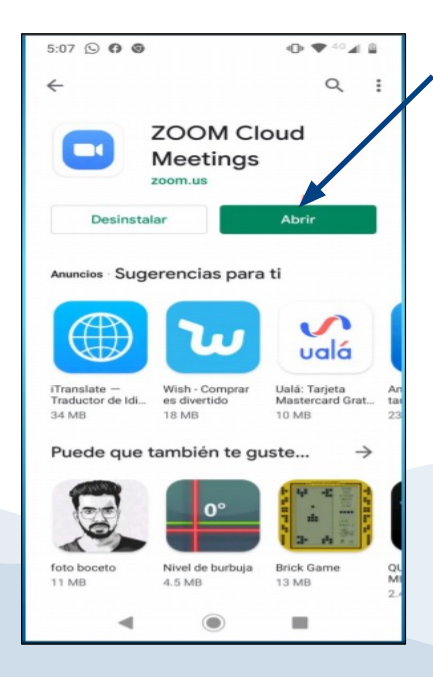

**Paso 7.** Una vez instalada la aplicación aparecerá el botón "Abrir".

**Paso 8.** Hacemos clic en el botón abrir y se abrirá una ventana nueva aplicación Zoom, ya lo instalo.

**Paso 9.** Si quiere ingresar a una reunión hacemos clic en el botón azul "entrar a una reunión".

**Paso 10.** Si es la primera vez se tiene que registrar y completar un formulario con su de correo electrónico.

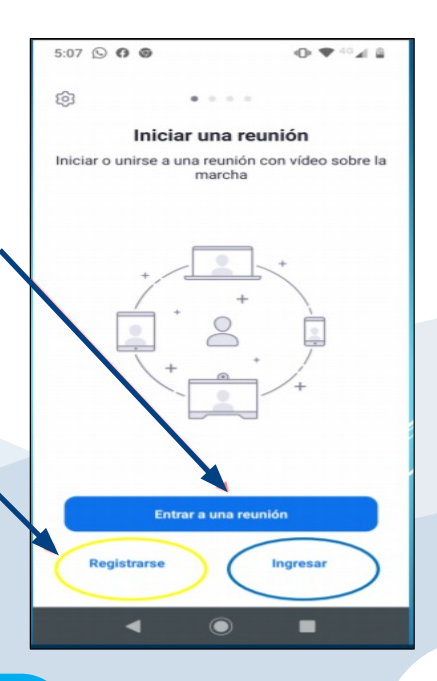

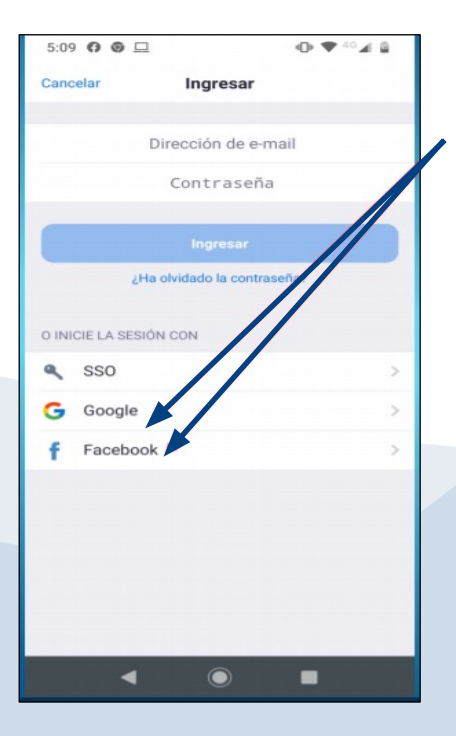

**Paso 11.** Para registrarse puede usar su email de google Chrome o puede ser su Facebook en caso de tener cuenta y completar todos los datos del registro.

**Paso 12.** Una vez finalizado el registro, le va enviar un email a su correo que registró para validar su cuenta y activarla.

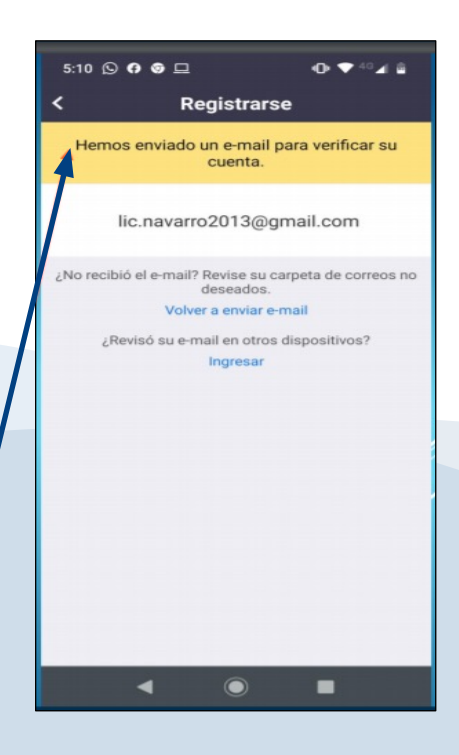

## 2.4.2.1 ¿Cómo hacer para ingresar a una reunión de zoom desde el celular ?

Abre "Zoom".
 Presiona "Entrar a una reunión".

**3. Ingresa el ID de la reunión** y un **nombre de usuario.** Luego, pulsa **"Entrar".**  **4. Introduce el código de acceso** y presiona **"Ok".** 

| +                    | Cancelar Entrar a una reunión                                                              | ] | Introduzca su código | de acceso de la |
|----------------------|--------------------------------------------------------------------------------------------|---|----------------------|-----------------|
| +                    | ID de la reunión                                                                           |   | reunión              |                 |
|                      | Incorporarse con un nombre de sala de reuniones                                            |   | Código de acc        | eso de la reu   |
| Entrar a una reunión | N.23                                                                                       |   | courgo de acc        |                 |
| Registra Ingresar    | Entrar<br>Si recibió un enlace de invitación, pulse ese enlace para<br>entrar a la reunión |   | Cancelar             | ОК              |

**5.** Al ingresar por primera vez a una reunión en Zoom, **se te pedirá otorgar los permisos necesarios al dispositivo.** Posteriormente, podrás activar el audio en la sala pulsando sobre el icono del micrófono que indica conectar audio. **6.** En la barra de herramientas inferior, active la cámara y el video para poder participar de la reunión.

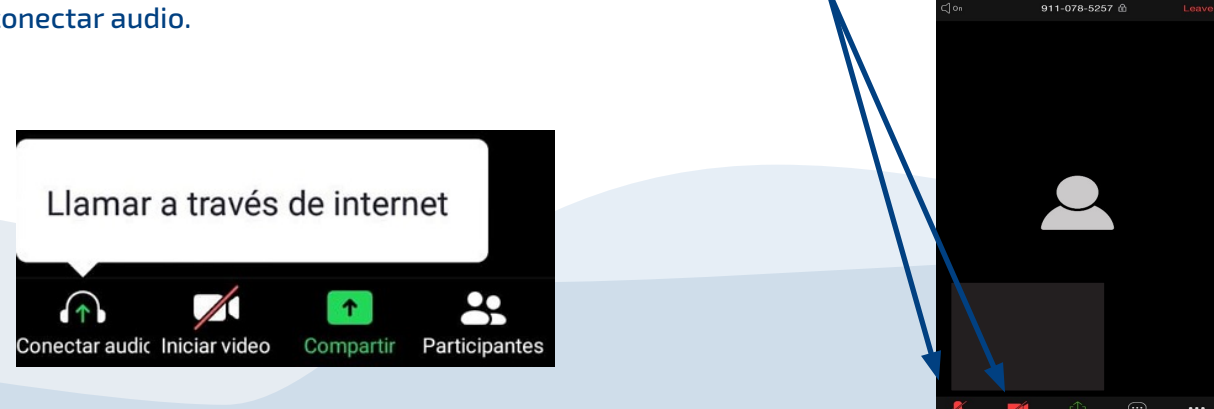

## 2.4.3 ¿Cómo instalar y usar Zoom en tu computadora?

**Paso 1.** Ve a la página web de https//zoom.us/download.

**Paso 2.** Seleccionamos la primera opción descarga en el botón azul "Descarga".

**Paso 3.** En la parte inferior izquierda se descarga el programa instalador Exe.

**Paso 4.** Al finalizar la descarga abrimos el zoominstaller.exe.

| Centro de descargas - 20 | som x +                               |                                     |                                      |                                |                    | - 0                     |
|--------------------------|---------------------------------------|-------------------------------------|--------------------------------------|--------------------------------|--------------------|-------------------------|
| ( ) C (                  | omuus/download                        |                                     |                                      |                                |                    | Ý 🚺                     |
| III Aplicaciones 🚺 Linea | ge II - Verdad 🚦 Iniciar sesión en tu | 📖 🍕 IObit Driver Booster. 📑 Taceboo | k - Inicia se nc Iniciar sesión   NC | S 🧿 Villa General Belgra 🧕 (   | 2) WhatsApp 🛕 Clav | e Fiscal   AFP 🌒 AFP    |
|                          |                                       |                                     |                                      | нци                            | ISTADEMO LINIL79   | 19666 RECURSOS + SOPOR  |
| zoom                     | SOLUCIONES + PLANES Y PRECIP          | OS CONTACTO DE VENTAS               | ENTRAR A UNA REUNIÓN                 | SER ANFITRIÓN DE UNA REUNIÓN + | INGRESAR           | REGISTRESE, ES GRATUITA |
|                          |                                       |                                     |                                      |                                |                    |                         |
|                          |                                       |                                     |                                      |                                |                    |                         |
|                          |                                       | Centro de descar                    | gas                                  | Descarga para Administr        | ador de TI 🔹       |                         |
|                          |                                       |                                     |                                      |                                |                    |                         |
| 2                        |                                       | Contraction (                       |                                      | ×1                             |                    |                         |
|                          |                                       | Clie                                | Igitialize                           | ^                              |                    |                         |
|                          |                                       | El die                              |                                      |                                |                    |                         |
|                          |                                       | a su p                              | _ <b>T</b>                           |                                |                    |                         |
|                          |                                       |                                     |                                      |                                |                    |                         |
|                          |                                       | Descargar Versi                     | ión 5.0. (26213.0602)                |                                |                    |                         |
|                          |                                       |                                     |                                      |                                |                    |                         |
|                          |                                       |                                     |                                      |                                |                    |                         |
|                          |                                       |                                     |                                      |                                |                    |                         |
|                          |                                       | Complemento Zoon                    | n para Microsoft C                   | Dutlook                        |                    |                         |
|                          |                                       | El complemento Zoom para Outlook    | instala in botón en la barra de he   | erramientas de                 |                    |                         |
|                          |                                       | Microsoft Outlook para permitine co | menzar i programar una reunion       | can un salo dic.               |                    | -                       |
|                          |                                       | Deserver                            | - 500 1502 0523                      |                                |                    |                         |
|                          |                                       | Vers                                | un 3.0. 1363.0321                    |                                |                    | -                       |
| E D Escribe aquí         | para buscar                           | 0 # 0 0 =                           | X 3 49 1                             |                                |                    | ∧ 44 ● 1842             |

**Paso 5.** La instalación se realiza en la parte del centro puede tardar un rato, dependiendo del internet para finalizar tiene que llegar al 100%.

## 2.4.3.1 ¿Cómo hacer para ingresar a una reunión de Zoom desde la computadora?

|                                                                                                    | Reuniones de ZOOM en la nube                                       |
|----------------------------------------------------------------------------------------------------|--------------------------------------------------------------------|
| <b>1.</b> Abre " <b>Zoom</b> ".                                                                                                    | Ingresar                                                           |
| <b>2.</b> Introduce el correo electrónico y contraseña con la que creaste tu                                                                                                    | Introducir el correo electrónico                                   |
| cuenta zoom.                                                                                                    | Introducir la nueva co 25e le ha olvidado? • G Ingresar con Google |
| 3. Haz clic en Ingresar.                                                                                                    | Mantener mi sesión Ingresar f Ingresar con Facebook                |
| C Date<br>C Date<br>Marine C Date C Date C Date<br>Marine C Date C Date | < Regresar Registrese gratuitamente                                |
| Rest a reaction     Ergs       Agender     Ergs       Agender     Ergs       Agender     Ergs                                                                                                    | <b>4.</b> Presiona en el icono <b>"Entrar".</b>                    |

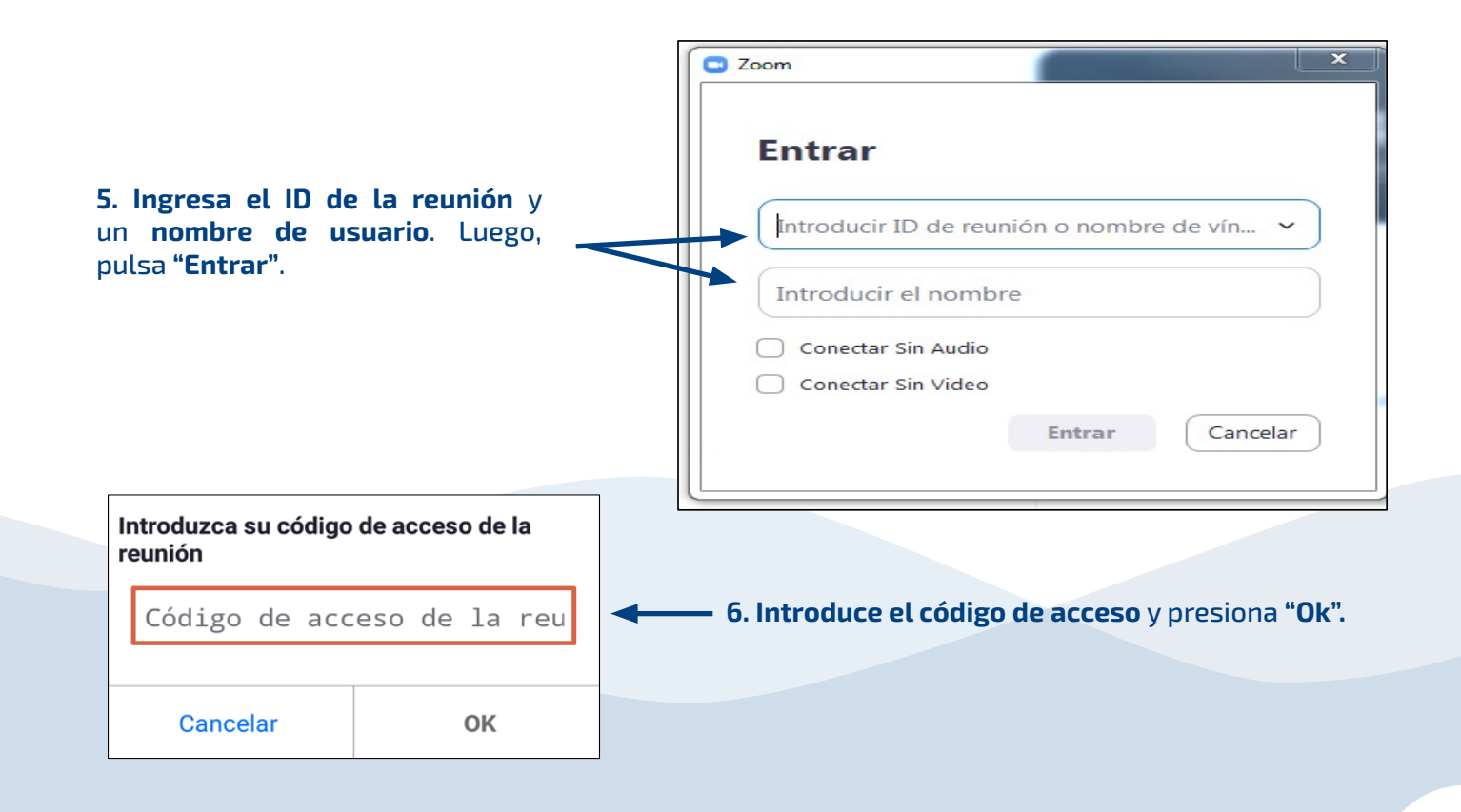

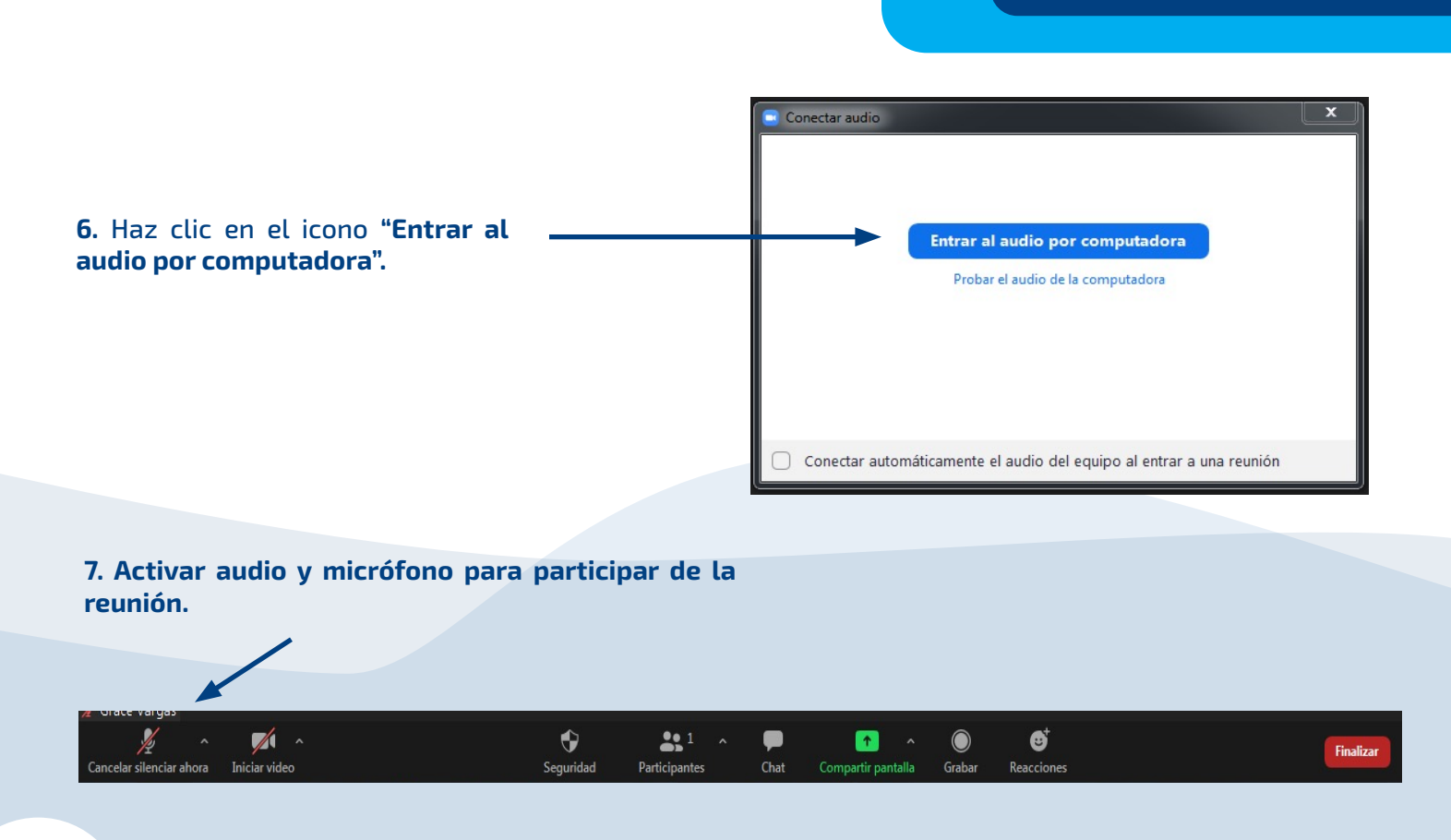

### 2.4.4 ¿Cómo descargar y usar Google Meet en teléfono móvil?

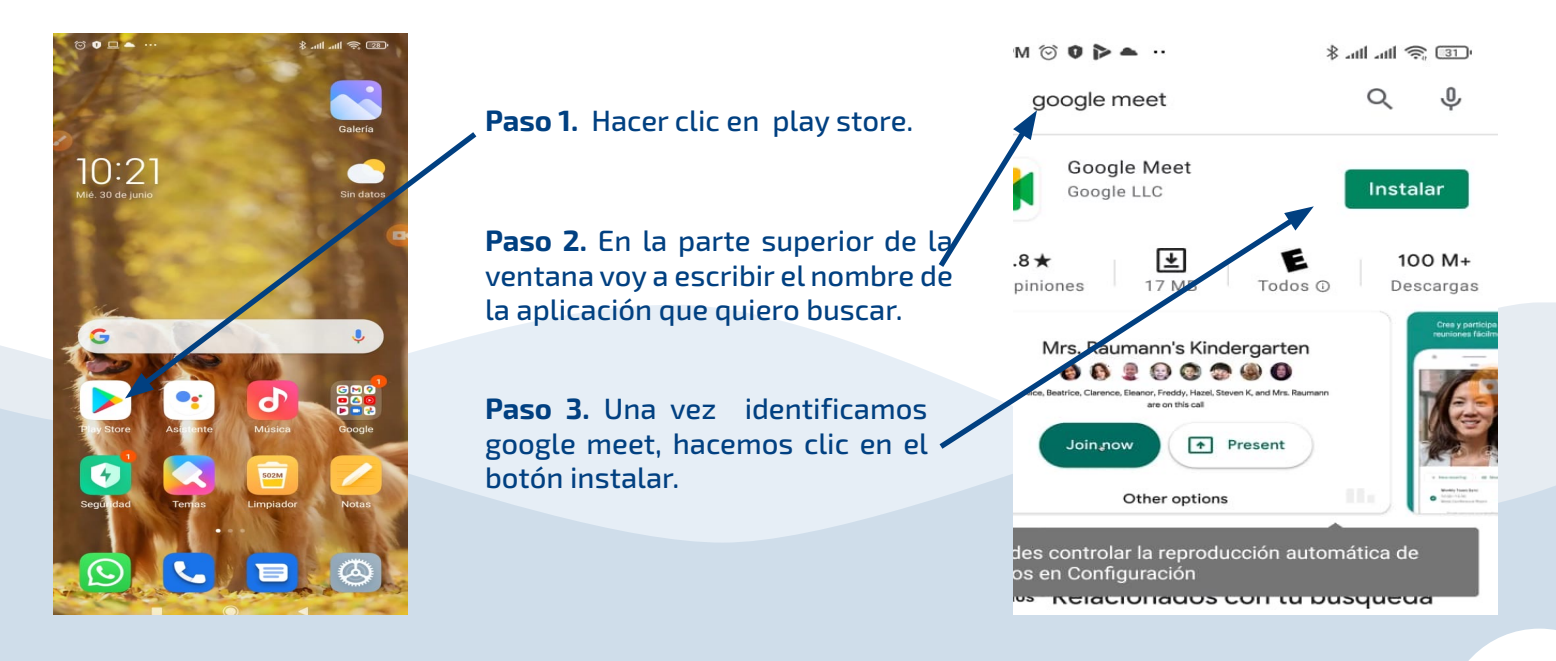

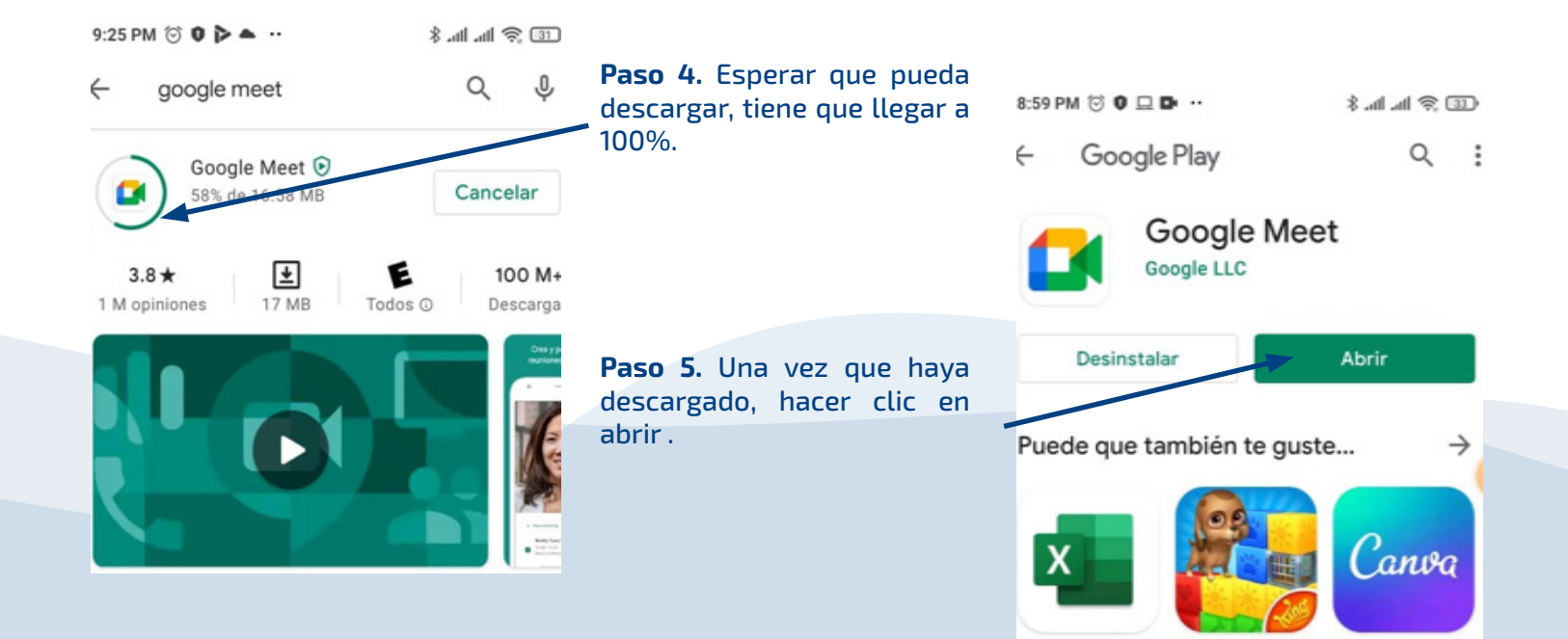

### 2.4.5 ¿Cómo instalar la aplicación Aula BDP en el celular inteligente?

**Paso 1.** Abre Play Store en tu teléfono móvil.

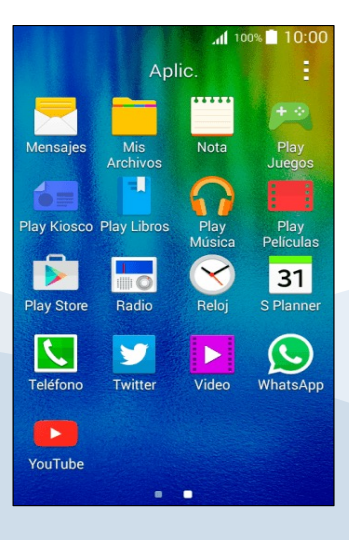

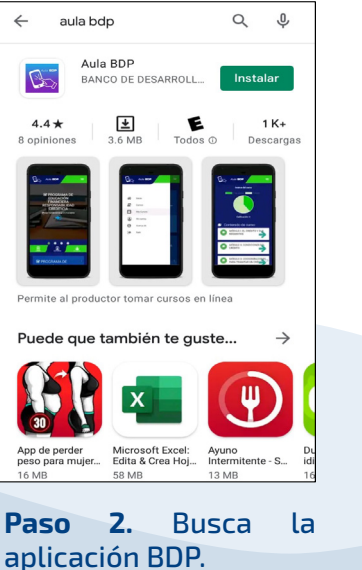

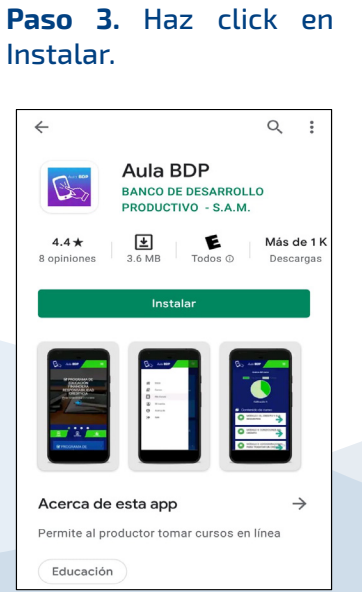

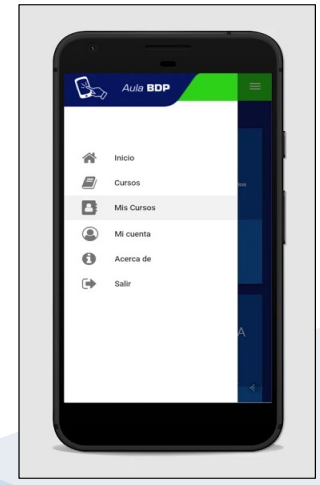

**Paso 4.** Abre la aplicación. Loguea tu cuenta.

## 3. ¿Qué es un código QR?

<sup>1</sup> Un código QR es un código de barras bidimensional cuadrada que puede almacenar
 <sup>1</sup> datos codificados significa «quick response» (respuesta rápida).
 <sup>1</sup> Hoy en día, los códigos QR se pueden ver en folletos, carteles, revistas, mapa, videos,
 <sup>1</sup> un sitio web con solo escanearlo en un celular. Usted puede detectar fácilmente estos
 <sup>1</sup> códigos de barras de dos dimensiones a tu alrededor.

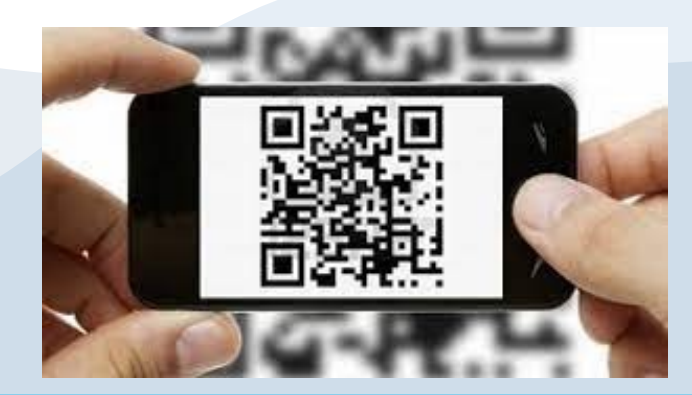

### 4. ¿Cómo hacer transacciones bancarias desde mi dispositivo móvil o desde banca por internet?

A medida que el comercio electrónico avanza a pasos agigantados y cada vez más bancos permiten realizar diversas transacciones y pagos en línea desde sus páginas web y aplicaciones móviles.

Sigue las sencillas instrucciones de cada una de las Apps de los Bancos de Bolivia para realizar transacciones en línea de manera rápida y segura.

#### Los pasos genéricos a seguir son:

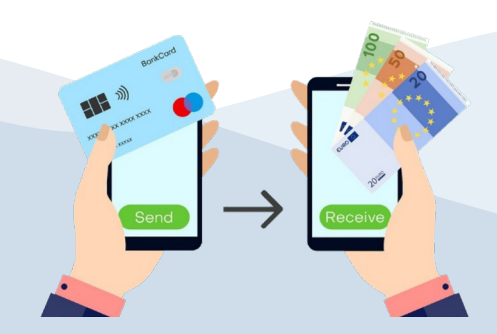

- Registrar la cuenta a la cual se desea depositar.
- Seleccionar monto
- Seleccionar cuenta.
- Validación de token (en algunos casos la App cuenta con un token automático)
- Confirmar transacción.

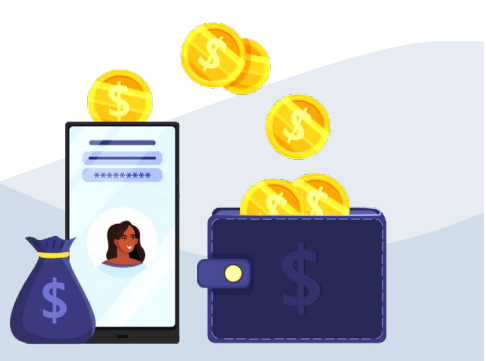

# 5. ¿Cómo hacer transacciones seguras por Internet?

Te sugerimos algunas recomendaciones puntuales para el uso adecuado y seguro de Internet al momento de realizar transacciones y pagos:

Verifica la dirección web del banco. De este modo podrás hacer transacciones seguras y no habrá posibilidades de que pierdas tu información personal.

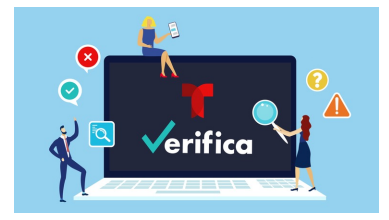

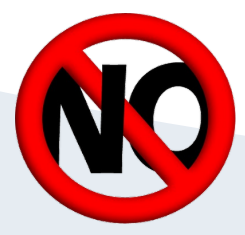

No ingreses a enlaces que viene por e-mail o redes sociales. Los enlaces te puede llevar a un sitio falso. Recuerda que los bancos jamás incluiran enlaces en los correos que envían.

Ten a la mano todos los elementos que se necesitan para hacer una transacción segura por Internet. Necesitarás tu clave personal, el token (si es que tu banco lo utiliza) y clave de compra por Internet (ubicada en la parte posterior de la tarjeta).

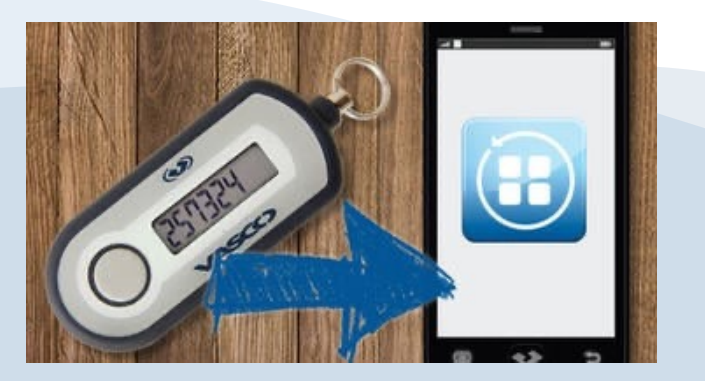

**Debemos cuidar que nuestras claves no estén guardadas en la memoria de nuestro celular**, evitar que extraños nos observen teclear mientras realizamos una transacción.

En caso de robo o extravío de la tarjeta de crédito o débito es preciso informar a nuestra entidad bancaria.

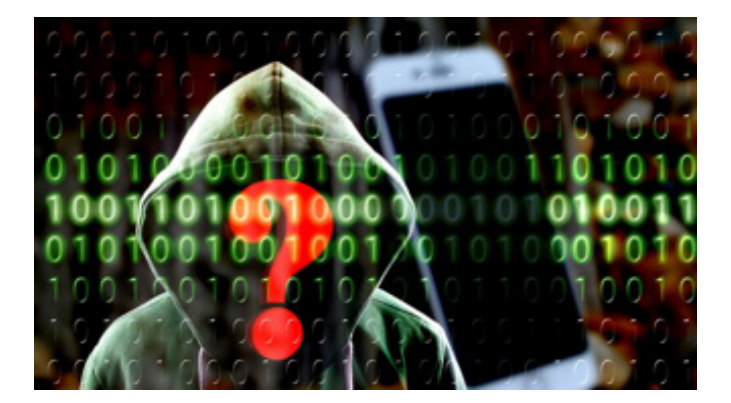

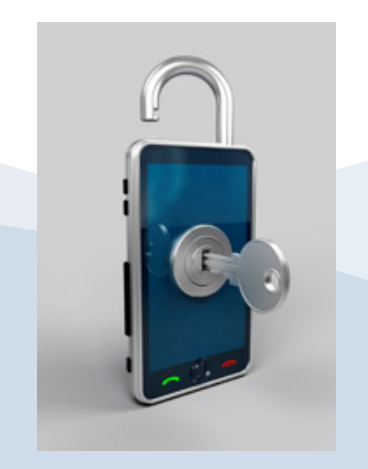

**Verifica tu estado de cuenta regularmente.** Cambia tu contraseña con frecuencia y no olvides cerrar sesión al finalizar tus operaciones.

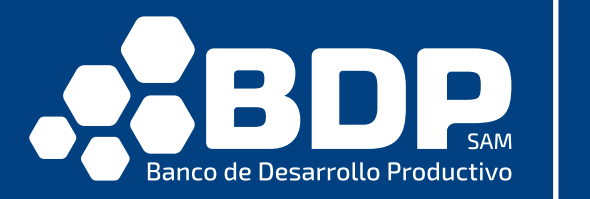

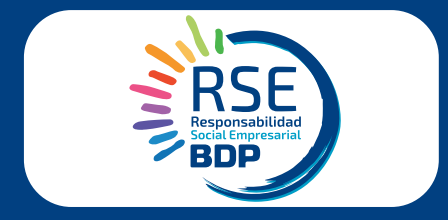